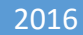

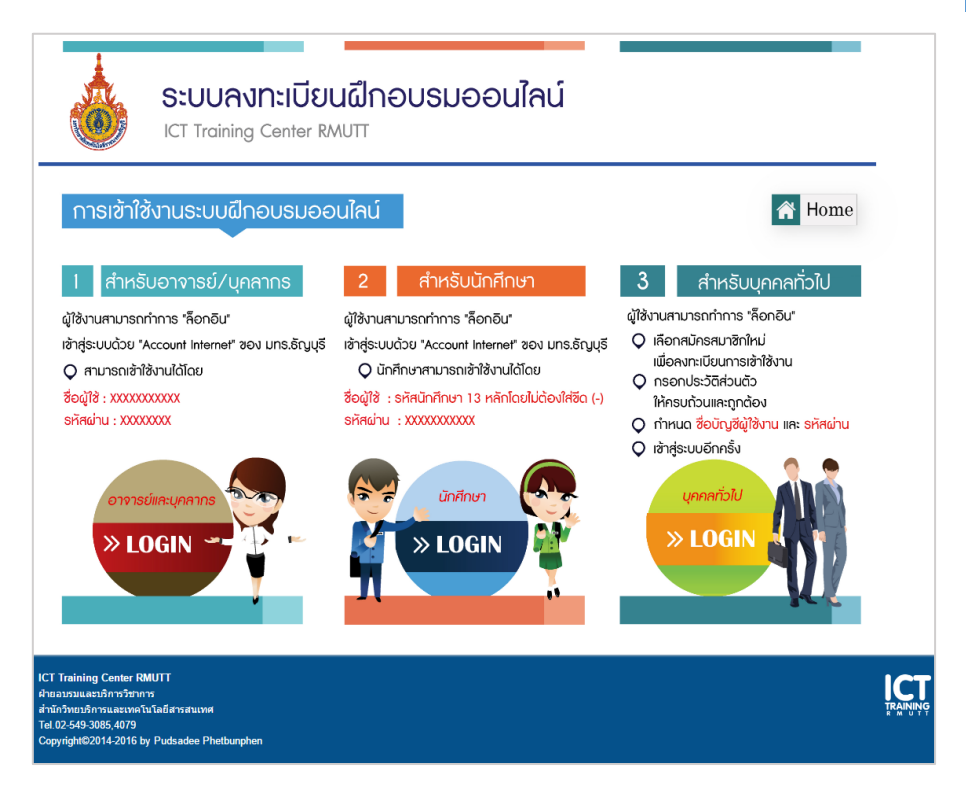

[http://www.regtraining.rmutt.ac.th]

# ระบบลงทะเบียนฝึกอบรมออนไลน์

#### **ICT TRAINING CENTER RMUTT**

โทร.02-549-3085,4079

SOFTWARE

## สารบัญ

| 1. | ิส  | งทะเบียนสมัครสมาชิก         | 2 |
|----|-----|-----------------------------|---|
|    | 1.1 | สำหรับอาจารย์/บุคลากร       | 2 |
|    | 1.2 | สำหรับนักศึกษา              | 1 |
|    | 1.3 | สำหรับบุคคลทั่วไป           | 5 |
| 2. | ิส  | งทะเบียนอบรมหลักสูตรออนไลน์ | 7 |
| 3. | ୭   | รวจสถานะการลงทะเบียน        | 3 |

## การเข้าใช้งานระบบลงทะเบียนฝึกอบรมออนไลน์

## 1. ลงทะเบียนสมัครสมาชิก

เข้าใช้งานผ่าน URL : http://www.regtraining.rmutt.ac.th โดยแบ่งสิทธิ์ในการเข้าใช้งาน ดังนี้

#### 1.1 สำหรับอาจารย์/บุคลากร

คลิกเลือก <u>LOGIN</u> แถบเมนูที่ 1

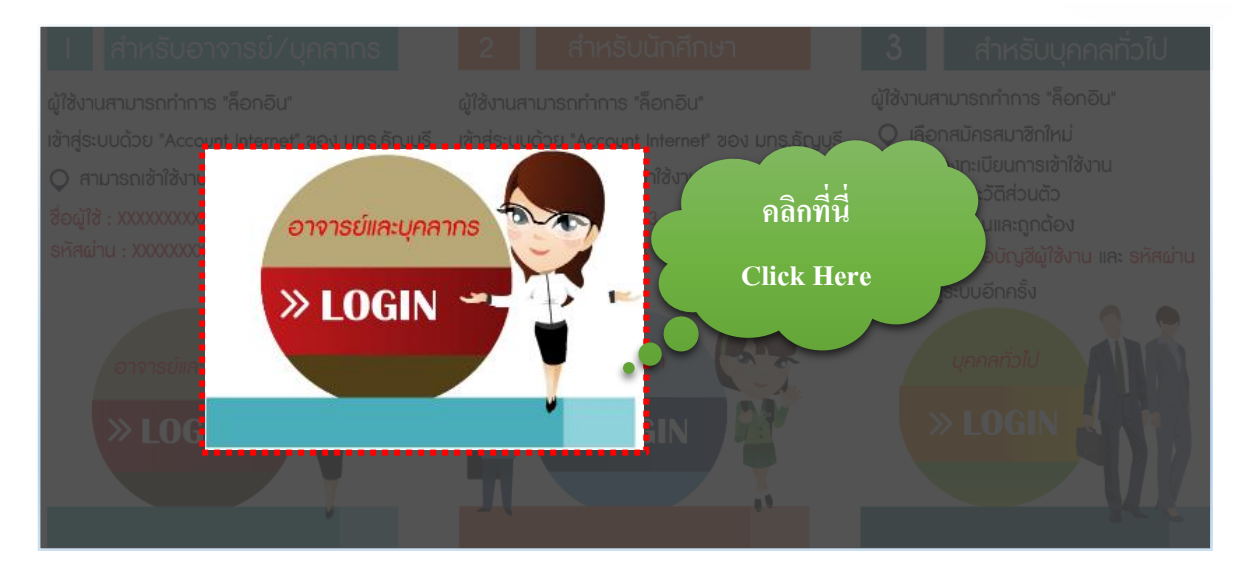

Login เข้าสู่ระบบโดยใช้ "**บัญชีผู้ใช้และรหัสผ่าน"** เดียวกันกับ "<u>Account Internet Wi-Fi</u>" ของ มทร.ธัญบุรี

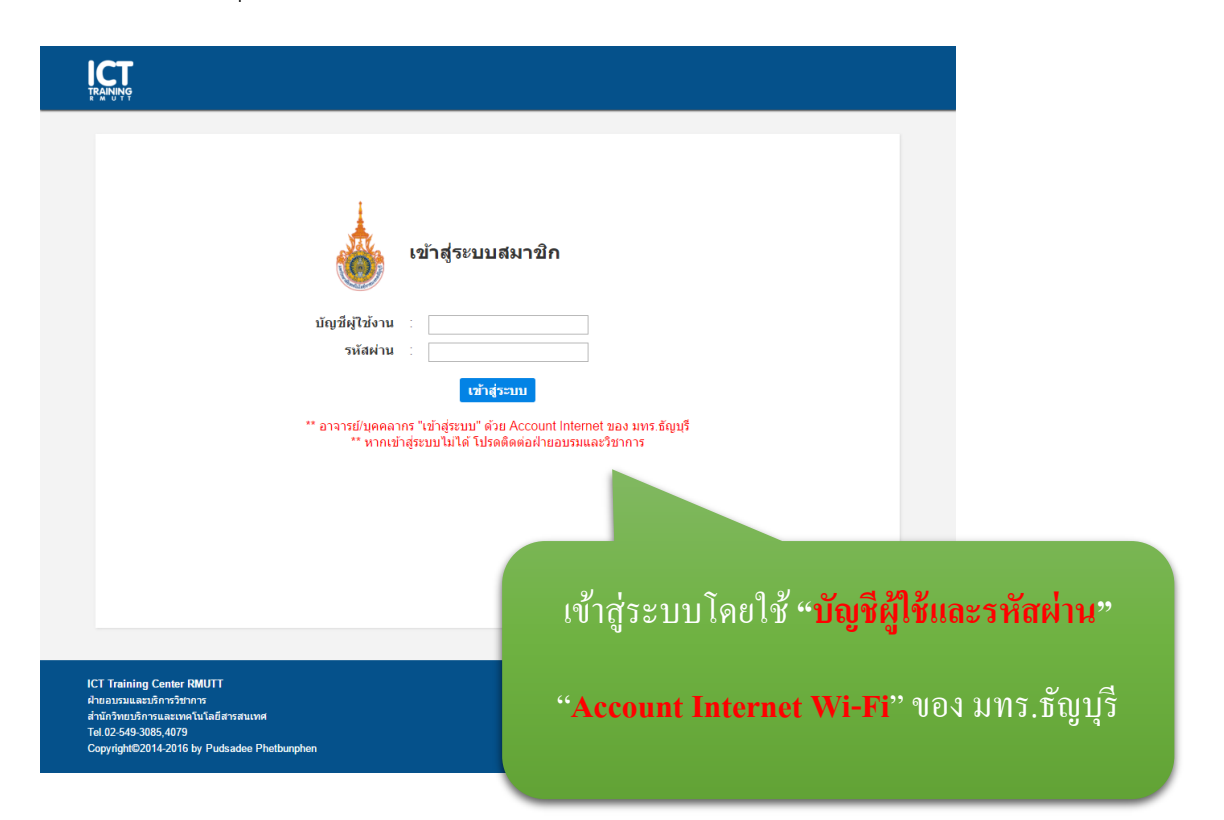

เมื่อ login เข้ามาแล้ว ระบบจะแสดงหน้ากรอกข้อมูลเพิ่มเติมขึ้นมา ทำการกรอกข้อมูลให้ครบตามที่ กำหนด และคลิกที่ "**บันทึกข้อมูล**"

| ลงทะเบียนใช้งาน                           |                                                                                   |   |   |
|-------------------------------------------|-----------------------------------------------------------------------------------|---|---|
| สถานะลงทะเบียน :<br>(Registration Status) | 🔍 นักศึกษา 💿 อาจารย์\บุคคลากร                                                     |   |   |
| รหัสบัตรประชาชน :                         | Put your Passport ID?                                                             |   |   |
| คำนำหน้าชื่อ :<br>(Title name)            | ค่าน่าหน้า (Title) ▼                                                              |   |   |
| ชื่อ :                                    | นามสกุล :                                                                         |   |   |
| First name :                              | Last name :                                                                       |   |   |
| คณะ/ส่วนงาน :                             | กรุณาเลือกคณะ/ส่วนงาน ▼                                                           |   |   |
| สาขา/ฝ่าย :                               | กรุณาเลือกสาขา/ฝ่าย ▼                                                             |   |   |
| เบอร์โทรศัพท์ :<br>(Telephone)            | มือถือ :<br>ex.023456789 (Phone) ex.0801234567                                    |   |   |
|                                           | กรอกเฉพาะหมายเลขโทรศัพท์ไม่ต้องใส่ขีด(-) กรอกเฉพาะหมายเลขโทรศัพท์ไม่ต้องใส่ขีด(-) |   |   |
| E-mail :                                  |                                                                                   |   |   |
| หมายเหตุ                                  |                                                                                   |   |   |
| กรุณากรอกข้อมูลให้ครบ                     | บันทึกข้อมูล ยกเลิก/ย้อนกลับ                                                      |   |   |
|                                           |                                                                                   |   |   |
|                                           | www.regtraining.rmutt.ac.th:8080 บอกว่า:                                          | × |   |
|                                           | บ้นทึกข้อมูลเรียบร้อยแล้ว                                                         |   |   |
|                                           |                                                                                   |   |   |
|                                           | ตกล                                                                               | a |   |
|                                           |                                                                                   |   |   |
|                                           | ······                                                                            |   | 2 |

หากทำการบันทึกข้อมูลสำเร็จระบบจะแสดงกล่องข้อความ "**บันทึกข้อมูลเรียบร้อยแล้ว**" ให้คลิก

ตกลง และทำการ login เข้าสู่ระบบอีกครั้ง

<u>หมายเหตุ</u> \*\*ระบบจะแสดงหน้าจอสำหรับกรอกข้อมูลเพิ่มเติมนี้ เพียงครั้งแรกที่เข้าใช้งานระบบเท่านั้น\*\*

#### 1.2 สำหรับนักศึกษา

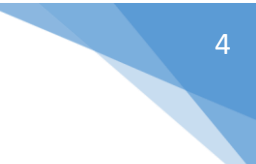

คลิกเลือก <u>LOGIN</u> *แถบเมนูที่ 2* 

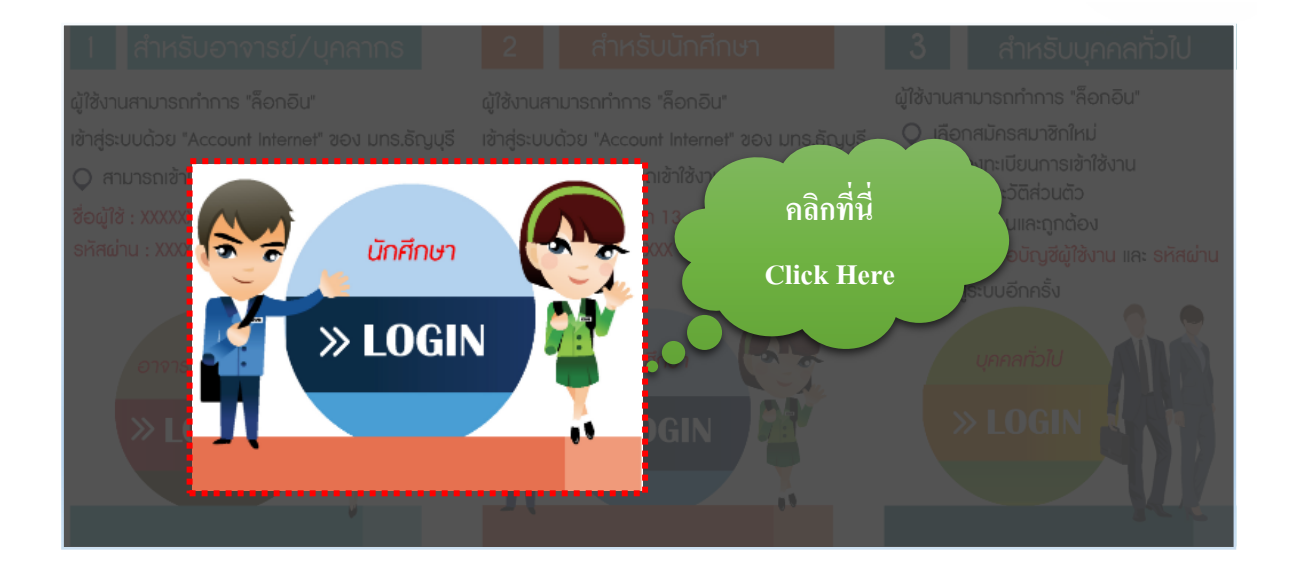

Login เข้าสู่ระบบโดยใช้ **"บัญชีผู้ใช้และรหัสผ่าน"** เดียวกันกับ "<u>Account Internet Wi-Fi</u>" ของ มทร.ธัญบุรี

| เข้าสู่ระบบสมาชิง                                                                                                    | n                                                             |
|----------------------------------------------------------------------------------------------------|---------------------------------------------------------------|
| รหัสประจำตัว :<br>รหัสผ่าน :<br>เว้าสระบบ                                                                                             |                                                               |
| ** นักศึกษา "เข้าสู่ระบบ" ด้วย Account<br>** หากเข้าสู่ระบบไม่ได้ โปรดดิตต่อศ<br>ตัวอย่าง กรอกรหัสประจำตัวและ                         | Internet ของ มทร.ธัญบุรี<br>งายอบรมและวิชาการ<br>รหัสผ่าน     |
| รหัสประจำตัวนักศึกษา 1159505<br>รหัสผ่าน XXXX                                                                                         | 040173                                                        |
| ICT Training Center RMUTT                                                                                                    | ้<br>เข้าสู่ระบบโคยใช้ " <mark>บัญชีผู้ใช้และรหัสผ่าน"</mark> |
| ผ้านอบรมและมีการรัชการ<br>สำนักวิทยบริการและเวพลันโลยีสารสนเทศ<br>Tel 0:2543 3056,4079<br>Copyright©2014-2016 by Pudsadee Phetbunphen | "Account Internet Wi-Fi" ของ มทร.ชัญบุรี                      |
|                                                                                                    |                                                               |

เมื่อ login เข้ามาแล้ว ระบบจะแสดงหน้ากรอกข้อมูลเพิ่มเติมขึ้นมา ทำการกรอกข้อมูลให้ครบตามที่ กำหนด และคลิกที่ "**บันทึกข้อมูล"** 

| สถานะลงทะเบียน :<br>(Registration Status) | 🖲 นักศึกษา 🔍 อาจารย์\บุคคลากร                                                                |   |
|-------------------------------------------|----------------------------------------------------------------------------------------------|---|
| รหัสบัตรประชาชน :                         | Put vour Passport ID?                                                                        |   |
| รหัสนักศึกษา :                            |                                                                                              |   |
| วุฒิการศึกษา :                            | 🔘 ปริญญาตรี                                                                                  |   |
|                                           | <ul> <li>ปริญญาโท</li> <li>ปริญญาโท</li> </ul>                                               |   |
| ชั้นปีที่ก่าลังศึกษา :                    | <ul> <li>บริญญาสาท</li> <li>ขั้นปีที่ 1</li> <li>ขั้นปีที่ 2</li> <li>ขั้นปีที่ 3</li> </ul> |   |
|                                           |                                                                                              |   |
| ค้านำหน้าชื่อ :<br>(Title name)           | ีต่านำหน้า (Title) ▼                                                                         |   |
| ชื่อ :                                    | นามสกุล :                                                                                    |   |
| First name :                              | Last name :                                                                                  |   |
| คณะ/ส่วนงาน :                             | −กรุณาเลือกคณะ/ส่วนงาน ▼                                                                     |   |
| สาขา/ฝ่าย :                               | ี่กรุณาเลือกสาขา/ฝ่าย ▼                                                                      |   |
| เบอร์โทรศัพท์ :<br>(Telephone)            | ex.023456789                                                                                 |   |
| E-mail :                                  | ารอกเฉพาะหมายเลขโทรศัพท์ใม่ต้องใส่ขีด(-) กรอกเฉพาะหมายเลขโทรศัพท์ไม่ต้องใส่ขีด(-)            |   |
| หมายเหตุ                                  |                                                                                              |   |
| กรุณากรอกข้อมูลให้ครบ                     | บันทึกข้อมูล ยกเลิก/ย้อนกลับ                                                                 |   |
|                                           | <u></u>                                                                                      |   |
|                                           | www.regtraining.rmutt.ac.th:8080 บอกว่า:                                                     | × |
|                                           | บ้นทึกข้อมูลเรียบร้อยแล้ว                                                                    |   |
|                                           | ตกลง                                                                                         |   |

หากทำการบันทึกข้อมูลสำเร็จระบบจะแสดงกล่องข้อความ "**บันทึกข้อมูลเรียบร้อยแล้ว**" ให้คลิก ตกลง และทำการ login เข้าสู่ระบบอีกครั้ง

<u>หมายเหตุ</u> \*\*ระบบจะแสดงหน้าจอสำหรับกรอกข้อมูลเพิ่มเติมนี้ เพียงครั้งแรกที่เข้าใช้งานระบบเท่านั้น\*\*

### 1.3 สำหรับบุคคลทั่วไป

คลิกเลือก <u>LOGIN</u> แถบเมนูที่ 3

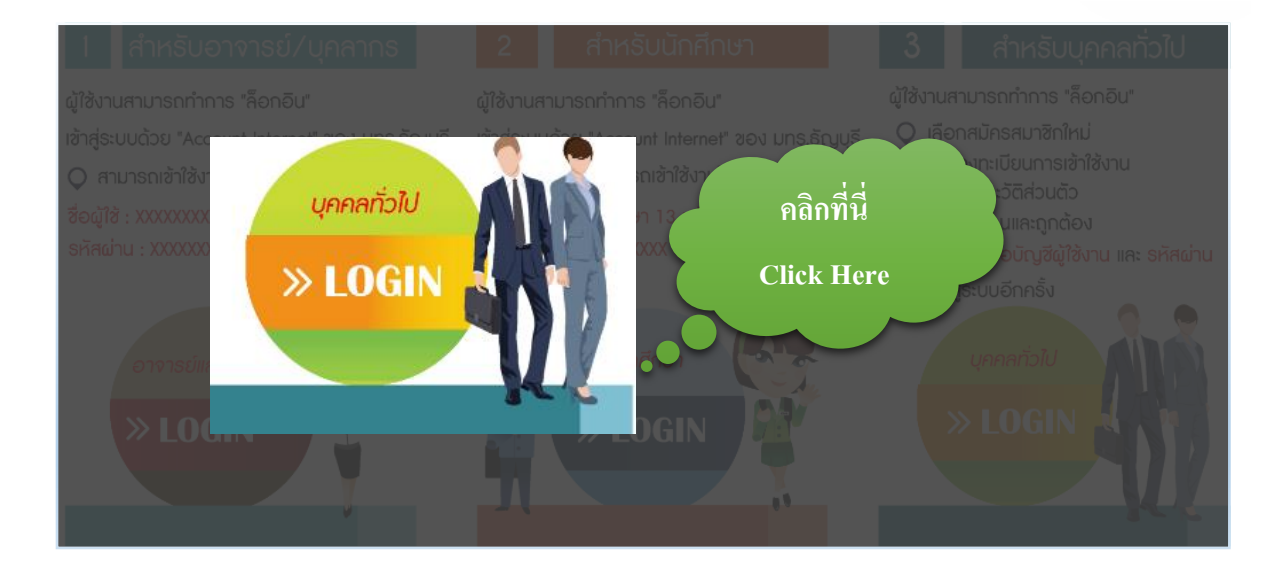

#### ทำการกรอกข้อมูลให้ครบตามที่กำหนด และคลิกที่ "**บันทึกข้อมูล**"

| สถานะลงทะเบียน :     | 🖲 บุคคลภายนอก                                         |                                                                            |                                          |       |
|----------------------|-------------------------------------------------------|----------------------------------------------------------------------------|------------------------------------------|-------|
| รหัสบัตรประชาชน :    |                                                       |                                                                            |                                          |       |
| คำนำหน้าชื่อ :       | ดำนำหน้า ▼                                            |                                                                            |                                          |       |
| ชื่อ :               |                                                       | นามสกุล :                                                                  |                                          |       |
| Firstname :          |                                                       | Lastname :                                                                 |                                          |       |
| ชื่อบัญชีผู้ใช้งาน : |                                                       | "กรุณากรอกข้อมูลด้วยตัวอักษรภาษาอั<br>9"<br>ไม่เกิน 10 ตัวอักษรเท่านั้น" 🖣 | วกกษ "A-2" หรือ "a-2" หรือดัวเดข "O-     |       |
| รหัสผ่าน :           |                                                       | **กรุณากรอกข้อมูลด้วยตัวอักษรภาษ<br>g"                                     | www.regtraining.rmutt.ac.th:8080 บอกว่า: | :     |
| สถานที่ทำงาน :       |                                                       | ไม่เกิน 10 ดัวอักษรเท่านั้น**                                              | บ้นทึกข้อมูลเรียบร้อยแล้ว                |       |
|                      | **กรุณาระบุปือสถานที่ท่างาน/สถาบันการศึกษา ที่ไปเรียก | อย่างเป็นทางการ                                                            |                                          | ตกลง  |
| เบอร์โทรศัพท์ :      | ex.023456789                                          | <b>มือถือ :</b> ex.080123 <mark>4</mark>                                   |                                          |       |
|                      | กรอกเฉพาะหมายเลขโทรศัพท์ไม่ต้องใส่<br>ขึด(-)          | กรอกเฉพาะหมา                                                               | ายเลขโทรศพทโมตองไสขด(-)                  | ••••• |
| E-mail :             |                                                       |                                                                            |                                          |       |

หากทำการบันทึกข้อมูลสำเร็จระบบจะแสดงกล่องข้อความ "**บันทึกข้อมูลเรียบร้อยแล้ว**" ให้คลิก ตกลง และทำการ login เข้าสู่ระบบอีกครั้ง

<u>หมายเหตุ</u> \*\*ระบบจะแสดงหน้าจอสำหรับกรอกข้อมูลเพิ่มเติมนี้ เพียงครั้งแรกที่เข้าใช้งานระบบเท่านั้น\*\*

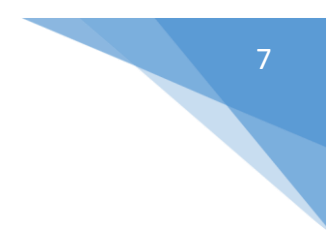

## 2. ลงทะเบียนอบรมหลักสูตรออนไลน์

หลักสูตรอบรมมีทั้งหมด 4 ประเภท ดังนี้

- 2.1 หลักสูตรทั่วไป
- 2.2 หลักสูตรสำหรับผู้บริหาร
- 2.3 หลักสูตรทางคอมพิวเตอร์
- 2.4 หลักสูตรภาษาต่างประเทศ

หลักสูตรทั้งหมดที่เปิดลงทะเบียนจะถูกแบ่งประเภทตามหัวข้อการอบรม และสิทธิ์ในการ ลงทะเบียน ตามรายละเอียดที่ประกาศไว้

|                                                                                             | หน้าแรก                    |                  | หลักสูดรทั่วไป       | หลักสูตรสำหรับผู้บริหาร                                                                                                    | หลักสูตรทางคอมพิวเตอร์                                                                                                    | หลักสูตรภาษาต่างประเทศ                                                                                                    |
|---------------------------------------------------------------------------------------------|----------------------------|------------------|----------------------|----------------------------------------------------------------------------------------------------|----------------------------------------------------------------------------------------------------|----------------------------------------------------------------------------------------------------|
|                                                                                             |                            |                  |                      |                                                                                                    | ยินดีต้อนรับคุณผุสดี                                                                                                    | เพชรบุญเพ็ญ    สถานะ: User                                                                                                    |
|                                                                                             |                            |                  |                      |                                                                                                    |                                                                                                    |                                                                                                    |
|                                                                                             |                            | หลักสูตรที่กำลัง | ปิดอบรม              |                                                                                                    |                                                                                                    |                                                                                                    |
|                                                                                             |                            |                  |                      | โครงการอบรม Comp                                                                                                    | puter Literacy IC3 GS5 (Train                                                                                                    | n the trainer)                                                                                                    |
|                                                                                             |                            | IC3              | GLOBAL<br>STANDARD 5 | Post By แผนกฝึกอบรม<br>วันที่อบรม: 03 สิงหาคม<br>สถานที่: ห้องอบรม 2 อ                                                                                                | ม 28 กรกฎาคม 59<br>ม 59 - 05 สิงหาคม 59<br>าคารฝึกอบรม สำนักวิทยบริการแ                                                                                                    | เละเทคโนโลยีสารสนเทศ                                                                                                    |
|                                                                                             | ปุ่มสำห                    | รับลงทะเบ็       | ยยน                  | ประเภทหลักสูตร: หลัก<br>หลักสูตรสำหรับ: อาจา<br>The Internet and Com<br>และทักษะคอมทั่งเตรรั<br>Neutral Vendor Standi<br>ไอขีที กระทรวงวัฒนธรร<br>Modules - Computing | สูตรคอมพิวเตอร์<br>รยโนคคลากร<br>iputing Core (IC3) Certificate<br>มิ้นพื้นฐาน และเป็นประกาศนิยบัต<br>สาวโลย (Jobal Digital Literacy<br>เม และสมาคมคอมพิวเตอร์แห่งป<br>Fundamentals ,Key Applicati | คือ ประกาศนียบัตรที่รับรองความรู้<br>รที่ถูกกำหนดเป็นมาตรฐานเป็น<br>/ Council และรองรับโดยกระทรวง<br>Isะเทศไทย ซึ่งประกอบด้วย 3<br>ons ,Living Online |
| กลักสองวิลายต 1 รายก<br>และอ 5 รายการสองปร<br>ICT Training Center R<br>สายอบรมและบริการวิชา | 15<br>2 <b>MUTT</b><br>115 |                  |                      | <b>ลงทะเบียน</b>                                                                                                    |                                                                                                    | ІСТ                                                                                                    |
| สำนักวิทยบริการและเทค                                                                       | โนโลยีสารสนเทศ             |                  |                      |                                                                                                    |                                                                                                    | TRAINING                                                                                                    |
| Tel.02-549-3085,4079<br>Copyright©2014-2016                                                 | by Pudsadee Phett          | bunphen          |                      |                                                                                                    |                                                                                                    |                                                                                                    |

เข้าสู่ระบบเรียบร้อยแล้วให้เลือกหัวข้อที่ต้องการลงทะเบียนเข้าร่วมอบรม จะประกฎปุ่ม

ลงทะเบียน

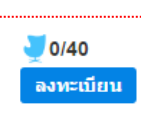

ซึ่งจะแสดงจำนวนที่นั่งในการลงทะเบียนด้วย คลิก "**ลงทะเบียน**"

เพื่อยืนยันการลงทะเบียน ระบบจะแสดงข้อความ "<mark>ลงทะเบียนเรียบร้อยแล้ว</mark>"

#### 3. ตรวจสถานะการลงทะเบียน

สามารถตรวจสอบการลงทะเบียนได้ที่ เมนู "**ประวัติการลงทะเบียน**" หากลงทะเบียนสำเร็จ ระบบจะแสดงข้อมูลที่ลงทะเบียนไว้ และหาก *ไม่มี* หลักสูตรที่ทำการลงทะเบียนไว้ให้ติดต่อเจ้าหน้าที่ ณ อาคารฝึกอบรม มทร.ธัญบุรี

| เบบูส่าหรับสมาชิก                                    | หลักสูตร                | ที่กำลังเปิดอบรม              |                                                              | <b>4 4</b>      |                     |
|------------------------------------------------------|-------------------------|-------------------------------|--------------------------------------------------------------|-----------------|---------------------|
| หลักสูตรที่เปิดอบรม                                  | ลำดับ                   | รหัสโปรแกรม                   | ชื่อหลักสูตร                                                 | วันที่ลงทะเบียน | สถานะการจ่ายเงิน    |
| บระวดการลงทะเบยน<br>แก้ไขข้อมูลส่วนดัว<br>ออกจากระบบ | 1                       | 0071608001                    | โครงการอบรม Computer Literacy IC3 GS5<br>(Train the trainer) | 02 สิงหาคม 59   | ไม่มีรายการชำระเงิน |
|                                                      | รายการทั้ง<br>แสดง 10 ร | หมด 1 รายการ<br>รายการต่อหน้า |                                                              |                 | Nex                 |
| CT Training Center RMUTT                             |                         |                               |                                                              |                 |                     |